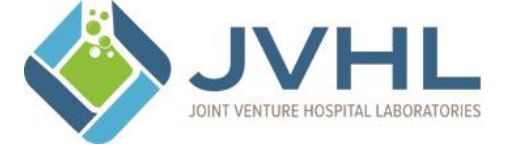

# JOINT VENTURE HOSPITAL LABORATORIES JVHL User Guide for On-line Voucher Inquiries

## **JVHL Document Review Signatures**

| Originator:  | KDeCoster       | Date of Origin: | 12/16/2009                                                                                                    |
|--------------|-----------------|-----------------|----------------------------------------------------------------------------------------------------|
| Approved by: | PMartyniak, COO | Approved Date:  | 12/16/2009                                                                                                    |
| Reviewed by: | Dmoceri/Rramey  | Reviewed Date:  | 07/15/2011, 09/15/2012, 09/05/2013, 8/14/2014tc, 5/27/2015tc, 06/02/2015dm. 11/30/2015mh, 4/27/2016tc/dm, 2/23/2017dm, 1/26/2018dm, 2/11/2019dm, 2/28/2020dm, 1/4/2021dm, 1/4/2021rr, 12/23/2021dm, 1/14/2022rr, 12/21/2022dm, 12/21/2022rr, 2/5/2024dm, 2/12/2024rmr |

# Document Change Control

| Date of Change | Responsible Party | Description of Change                                                                                                    |
|----------------|-------------------|----------------------------------------------------------------------------------------------------|
| 08/28/2013     | Mhansen           | Updated format to add document change control table                                                                                |
| 05/27/2015     | Tcompean          | Updated my portion of the instructions and pictures to reflect the new JVHL website.                                               |
| 06/02/2015     | Dmoceri           | Changed Voucher view screen shots to match new look web site                                                                       |
| 11/30/2015     | Mhansen           | Removed references to PLM from procedure                                                                                           |
| 11/30/2015     | Mhansen           | Updated procedure number, reference to JVHL Claim Inquiry guide to 1.23 from 2.08                                                  |
| 4/27/2016      | Tcompean          | Updated and added screen shots and instructions to follow steps of the new JVHL Website.                                           |
| 1/7/2017       | Tcompean          | Updated and added screen shots and instructions to follow steps of the new JVHL Website.                                           |
| 1/23/2018      | Tcompean          | Updated and added screen shots and instructions to follow steps of the new JVHL Website.                                           |
| 02/14/2018     | Mhansen           | Updated new JVHL logo                                                                                                    |
| 01/22/2019     | Mhansen           | Updated all screen shots. And removed Tcompean as a primary reviewer and added Jnorris.                                            |
| 01/22/2019     | Jnorris           | No Updates                                                                                                    |
| 02/11/2019     | Mhansen           | Jnorris signed off on task list on 1/22/2019                                                                                       |
| 7/17/2019      | Pmartyniak        | Added Frequency of Review                                                                                                    |
| 7/24/2019      | Pmartyniak        | Removed figure 9                                                                                                    |
| 7/25/2019      | Pmartyniak        | Removed employee email addresses, revised primary reviewer to DM and secondary to RR, redacted info in figures 5,6,7,8 and exiting |
|                |                   | system                                                                                                    |
| 02/28/2020     | Dmoceri           | Reviewed, No Updates                                                                                                    |
| 02/28/2020     | Rramey            | Changed URL www.plmweb.org to plmweb.jvhl.org                                                                                      |
| 1/4/2021       | Dmoceri           | Reviewed, No Updates                                                                                                    |
| 3/31/2021      | Kjustice          | Changed the footer from Confidential to Sensitive                                                                                  |
| 12/23/2021     | Dmoceri           | Reviewed, No Updates                                                                                                    |
| 1/14/2022      | Rramey            | Reviewed                                                                                                    |
| 12/21/2022     | Dmoceri           | Reviewed no updates                                                                                                    |
| 12/21/2022     | RRamey            | Reviewed                                                                                                    |
| 2/5/2024       | Dmoceri           | Reviewed                                                                                                    |
| 2/12/2024      | RRAIME Y          | Reviewed, no changes                                                                                                    |
|                |                   |                                                                                                    |
|                |                   |                                                                                                    |
|                |                   |                                                                                                    |
|                |                   |                                                                                                    |
|                |                   |                                                                                                    |
|                |                   |                                                                                                    |
|                |                   |                                                                                                    |
|                |                   |                                                                                                    |
|                |                   |                                                                                                    |
|                |                   |                                                                                                    |
|                |                   |                                                                                                    |
|                |                   |                                                                                                    |
|                |                   |                                                                                                    |
|                |                   |                                                                                                    |
|                |                   |                                                                                                    |
|                |                   |                                                                                                    |
|                |                   |                                                                                                    |
|                |                   |                                                                                                    |
|                |                   |                                                                                                    |
|                |                   |                                                                                                    |
|                |                   |                                                                                                    |

#### Frequency of Review:

This guide will be reviewed annually for accurate content and procedural steps by the JVHL IT Specialist and by the JVHL Director of IT for contractual and regulatory compliance.

## Access the Website:

To access the online JVHL Voucher Inquiry System enter the URL <u>www.jvhl.org</u>, log in to the JVHL Resource Center by clicking on Login located in the upper right corner of the page (See Figure 1).

## Figure 1: Home Page

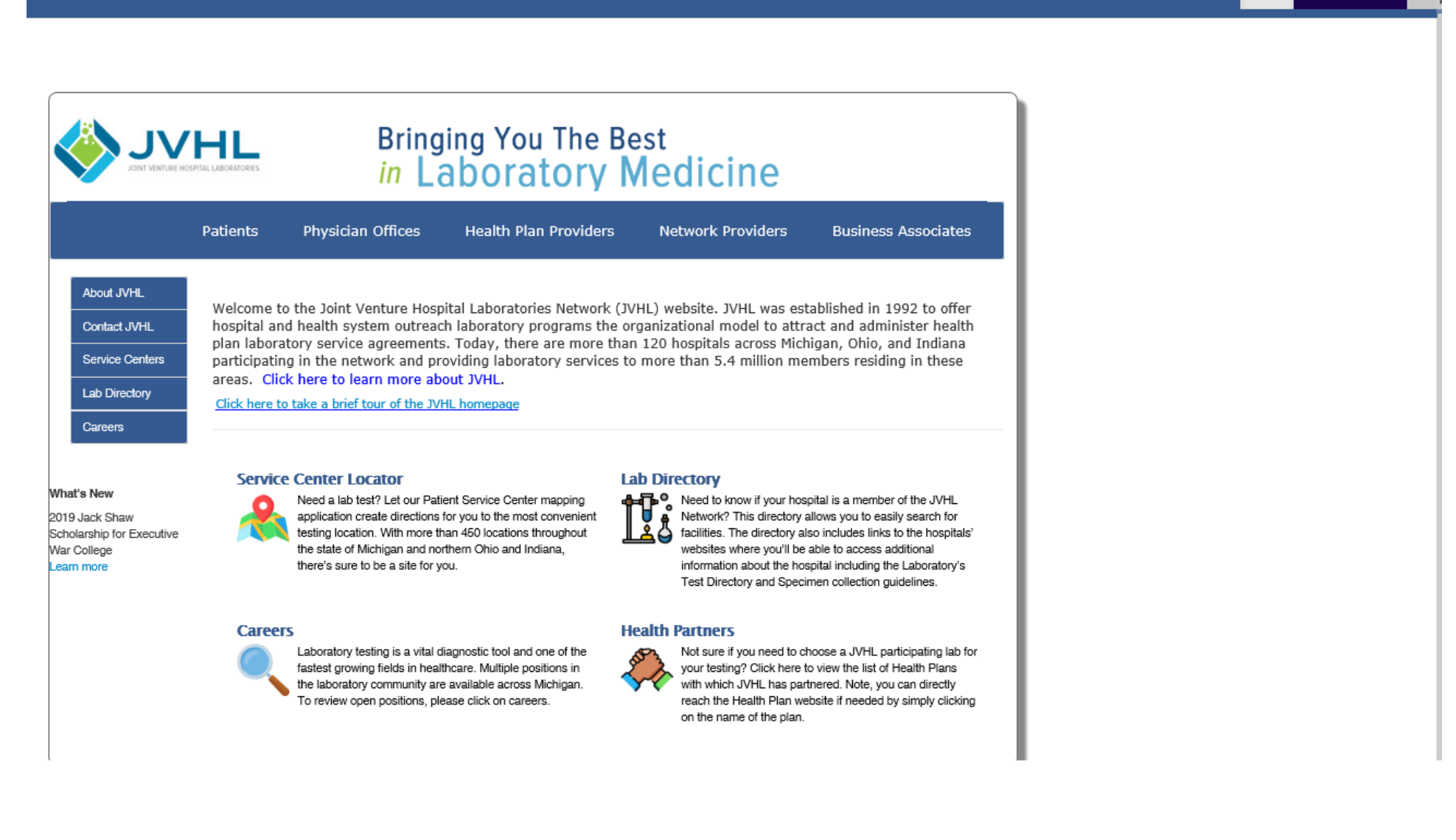

Apply For Access

Login

After selecting the 'Login' option on the home page a new screen will prompt the user to enter in his/her Username and Password, as displayed in Figure 2 below.

## Figure 2: The Login Page

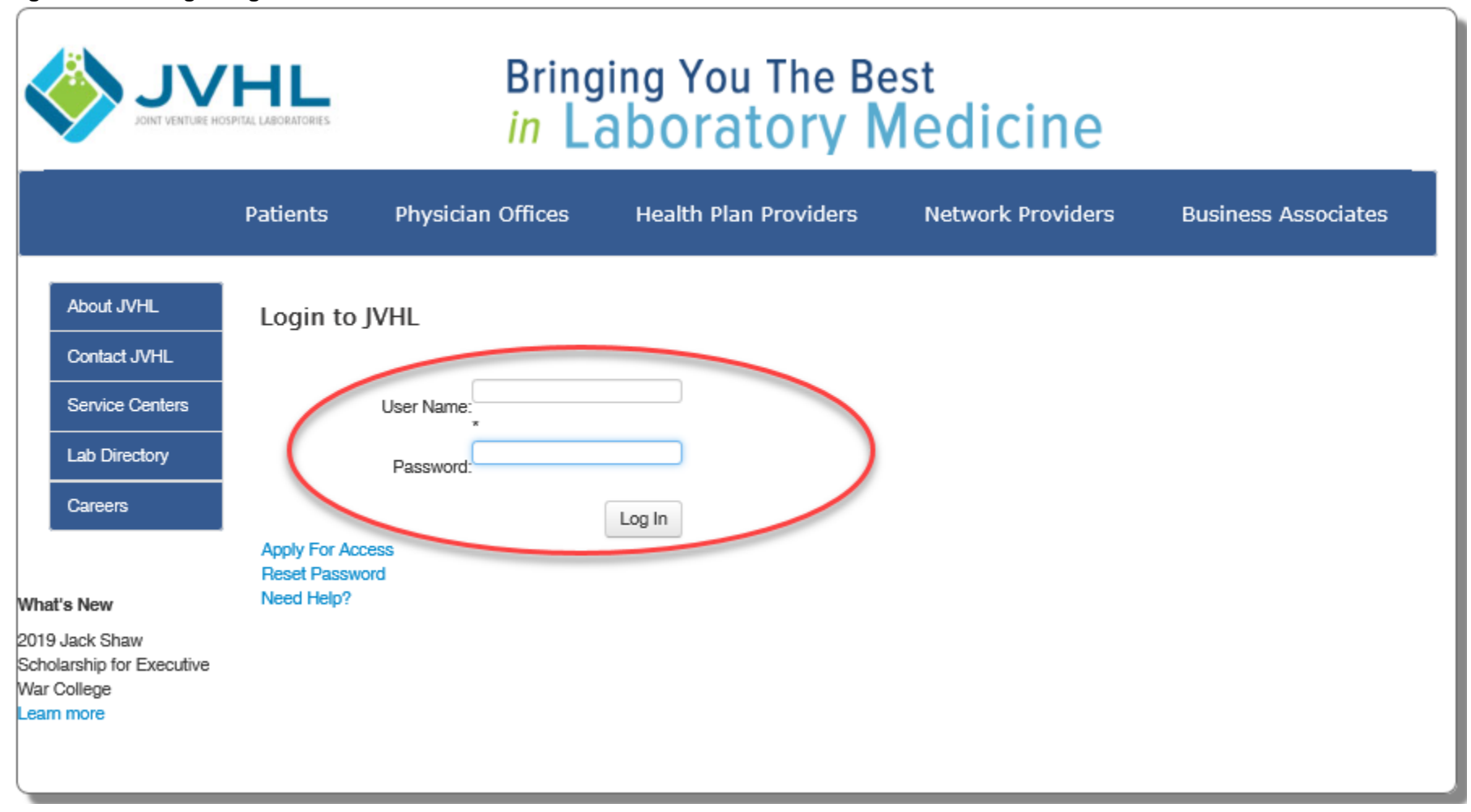

<u>Username</u> – The Username is that which the user had personally selected during the application process. The Username was also provided within the confirmation e-mail sent to the user when his/her registration was completed.

<u>Password</u> - The first time accessing the system the user will need to click on 'Reset Password' located below the Log In area at the bottom of the screen. This will cause an auto-generated, temporary password to be e-mailed to the user. The user will then need to login using the temporary password. Immediately after the initial login the user will be prompted to change his/her password to one that he/she can personally select.

Once logged into the JVHL Resource Center, click on the Claim and Payment information option located on the left-hand side of the screen (See Figure 3).

## Figure 3: On-Line Services

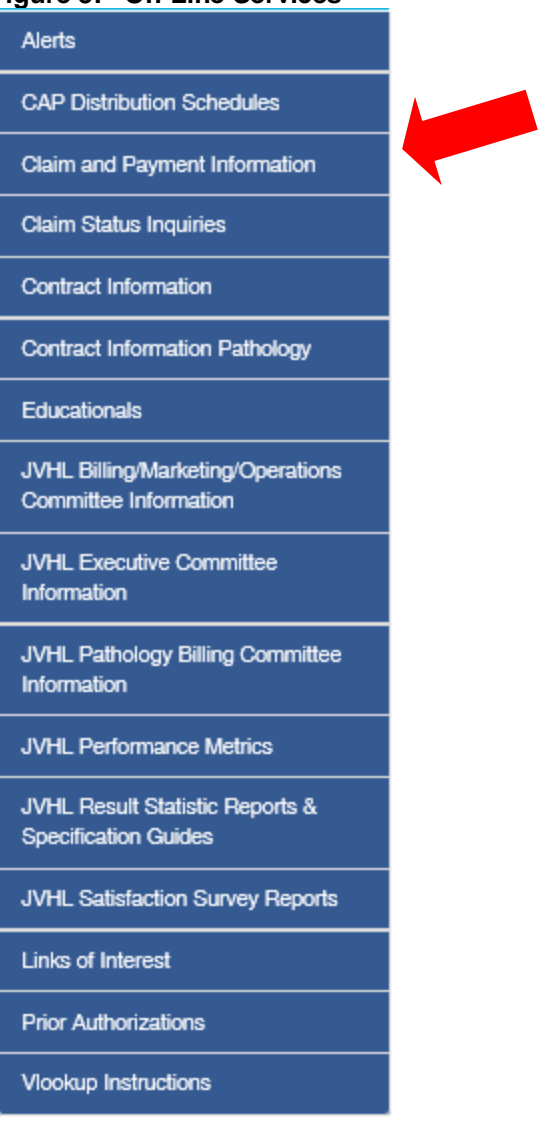

To access the online JVHL Voucher Inquiry System click on '**Voucher Inquiry**' located at the end of the options listed in the JVHL Resource Center screen below. (See Figure 4)

## Figure 4: JVHL Claim Inquiry System

## **Claim and Payment Information**

The Claim & Payment Information pages house a multitude of information related to billing including Process flow charts, EDI specification guides, Forms to set up Electronic Funds Transfer (ACH) and EDI Connectivity, Forms to submit Refunds, CAP Distribution Schedules, Fee Schedules, and Tools to check the status of a claim or patient eligibility.

Billing Process Flowchart Billing Report Description Billing Specifications Claim Status Inquiries EDI Forms EFT (Electronic Funds Transfers) Eligibility Inquiry Fee Schedules JVHL Billing Tutorial Refund Requests Voucher Inquiry

(Note: The online JVHL Claim Inquiry System can also be accessed at URL plmweb.jvhl.org.) See Figure 5.

#### Figure 5: *plmweb.jvhl.org*

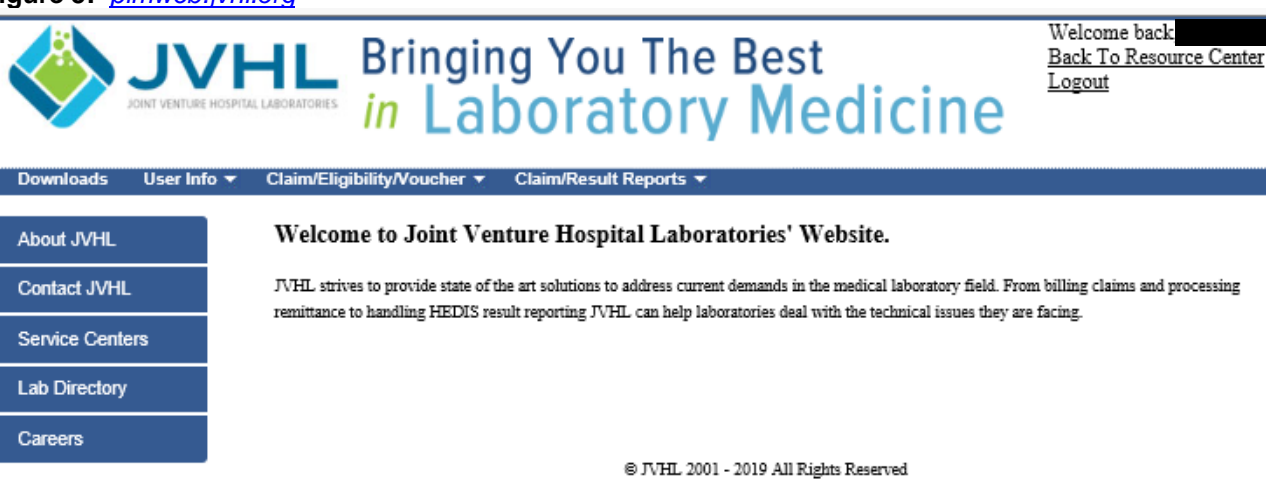

#### **Voucher Inquiry**

Once the user has successfully logged into the system, he/she will be taken to the Welcome Page. To status vouchers online, users must select the 'Claim/Eligibility/Voucher Inquiry' option from the menu located at the top of the screen, as displayed in Figure 6 below.

#### Figure 6: Welcome Page

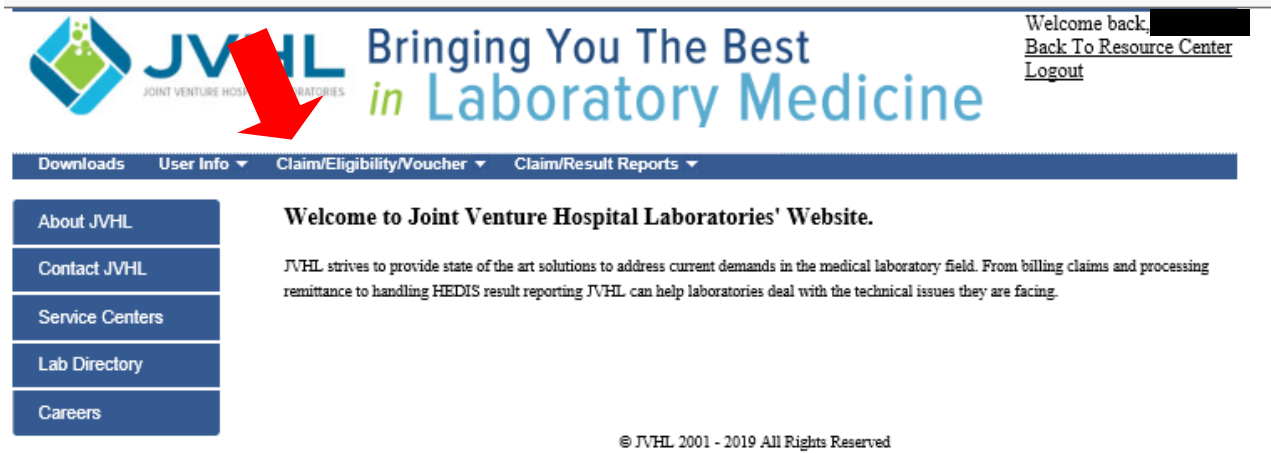

Once on the Voucher Inquiry page the user will see a screen as displayed below in Figure 7.

## Figure 7: Voucher Inquiry Screen

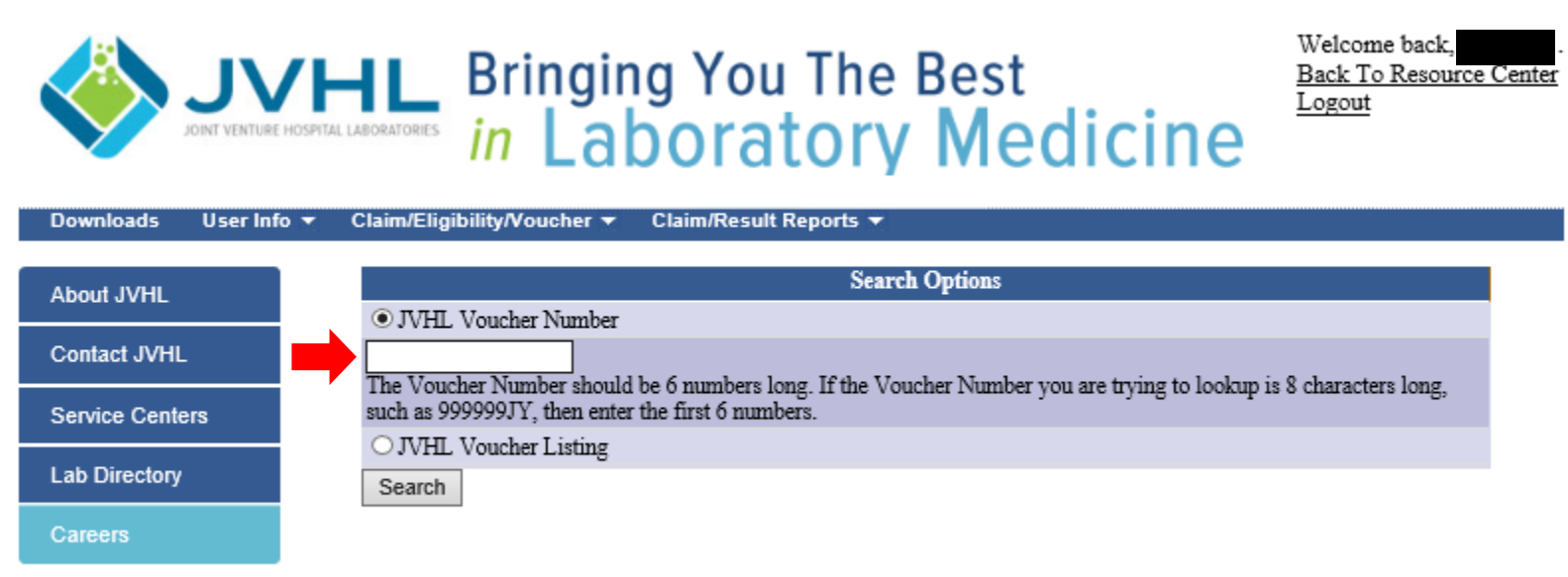

© JVHL 2001 - 2019 All Rights Reserved

The Voucher Inquiry Screen has one search option:

## The Filter Option provided is:

JVHL Voucher Number – Allows the user to retrieve payment/rejection information to claims their facility submitted for multiple members for a specific payer.

To determine the Voucher Number, simply status a claim in the Claim Inquiry Screen (please see 1.23\_JVHL User Guide for On-line Claim Inquiries instructions).

Once the user has determined and keyed in his/her voucher number, they can click on the 'Search' button. At this point a list will be displayed of any potential matches found using the criteria chosen. See **Figure 8**.

Figure 8: Summary Page of Voucher Matches

|                       | Bringing You The Best<br>in Laboratory Medicine                                                      | Welcome back,<br><u>Back To Resource Cente</u><br>Logout |
|-----------------------|----------------------------------------------------------------------------------------------------|----------------------------------------------------------|
| Downloads User Info 🔫 | Claim/Eligibility/Voucher ▼ Claim/Result Reports ▼                                                   |                                                          |
| About JVHL            | Search Options                                                                                       |                                                          |
| Contact JVHL          | 712701<br>The Voucher Number should be 6 numbers long. If the Voucher Number you are trying to looku | p is 8 characters long,                                  |
| Service Centers       | such as 999999JY, then enter the first 6 numbers.                                                    |                                                          |
| Lab Directory         | Search 1 Matches Found                                                                               |                                                          |
| Careers               | JVHL Voucher # Create Date Lab Payer   712701 6/5/2018 HV Blue Care Network                          | Voucher Amount<br>\$10,585.74                            |

© JVHL 2001 - 2019 All Rights Reserved

The user can now click on the Voucher Number attachment in order to retrieve his/her voucher information by opening the document.

(Note: Voucher data displayed on the voucher represents the information paid/rejected by a payer to JVHL.)

<u>Voucher Information</u> - Displays payment/rejection information relating to various claims submitted by a specific facility to a specific payer. As appears on the voucher

Lab – The labs name and two digit lab location code assigned to facilities

Payer – The health plan

Create Date - The date the voucher was created

JVHL Voucher Number – Assigned once the claims have been completed by JVHL

Voucher Amount – The total amount paid to the facility by a specific payer.

## Exiting the System

At any time, the user may exit the system by simply clicking on the 'Logout' button provided on the screen.

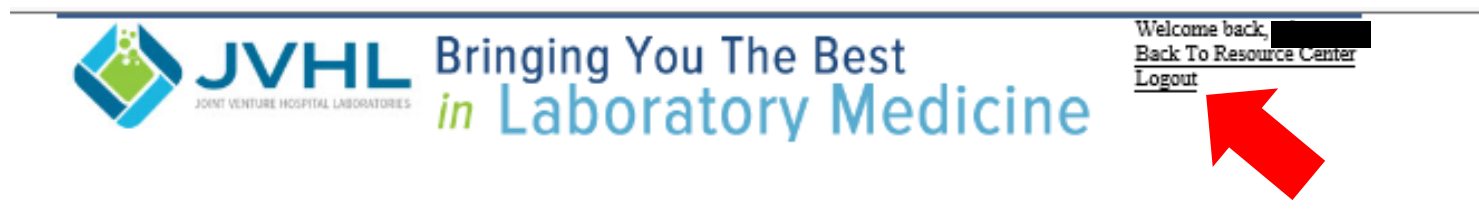